для установки программы ФСИН-33 необходимо выполнить следующие действия:

1. Скачать архив по адресу (для чего нажать на ссылку «Загрузка программы (версия <u>1.2.5</u>) ) »

2. Найти скачанный файл в папке «загрузки». Нажать правой кнопкой мыши на файле и выбрать «извлечь все», далее указать папку <u>C:\fsin33</u>\

|   |                                           | × |
|---|-------------------------------------------|---|
| ÷ | Распаковка сжатых ZIP-папок               |   |
|   | Выберите конечную папку и извлеките файлы |   |
|   | Файлы будут извлекаться в папку:          |   |
|   | c:\fsin33 O63op                           |   |
|   |                                           |   |
|   |                                           |   |

3. Добавить программу в автозагрузку, для чего: переходим в папку <u>c:\fsin33</u>, нажимаем на файле application.exe правой кнопкой и выбираем «копировать»

| 📕   🛃 📕 🖛                                                                                                    |                                                                                                    | Средства работы с                                                                                                    | приложениями fsi                                                                                                    | in33                    |                                      |                     |     | <u>(11</u> )  | ×   |
|----------------------------------------------------------------------------------------------------|----------------------------------------------------------------------------------------------------|----------------------------------------------------------------------------------------------------|----------------------------------------------------------------------------------------------------|-------------------------|--------------------------------------|---------------------|-----|---------------|-----|
| Файл Главная Поде                                                                                                    | елиться Вид                                                                                                    | Управл                                                                                                    | ение                                                                                                    |                         |                                      |                     |     |               | ~ 0 |
| $\leftrightarrow \rightarrow \uparrow \uparrow \Box \rightarrow Mo$                                                                                                    | й компьютер >                                                                                                   | Acer (C:) > fsin33 >                                                                                                    |                                                                                                    |                         |                                      |                     | √ Ū | Поиск: fsin33 | P   |
| <ul> <li>Быстрый доступ</li> <li>Тетрр</li> <li>Ответы</li> <li>Рабочий стол</li> <li>Мой компьютер</li> <li>Видео</li> <li>Документы</li> <li>Загрузки</li> <li>Изображения</li> <li>Музыка</li> <li>Объемные объекті</li> <li>Рабочий стол</li> <li>Асег (С:)</li> <li>котеs (\192.168.1.</li> <li>Сеть</li> </ul> | Имя<br>i jre1.8.0_15<br>I Apoliation<br>I Apoliation<br>I I Apoliation<br>I I I I I I I I I I I I I I I I I I I | 22x64 27крыть 2акрепить на начальной акрепить на начальной акрепить на начальной акрепить на панели за, осстащовить панели за, оссстащовить прежнюю отправить 2ырезать 20одать дрлык 2далить | Дата изме<br>30.05.2019<br>27.05.2010<br>истратора<br>с совместимостью<br>м <u>а</u> кране<br>нием Windows Defenc<br>дач<br>э версино | нения<br>15:44<br>14:30 | Тип<br>Папка с файлами<br>Вамаркение | Размер<br>61 871 КБ |     |               |     |

4. Нажимаем правой кнопкой мыши на кнопке Windows «Пуск» и выбираем «выполнить»; в появившемся окне ввода пишем «shell:startup» и нажимаем «ввод».

|                                     | Приложения и возможности                                                                                                    |
|-------------------------------------|----------------------------------------------------------------------------------------------------|
| ,                                   | Управление электропитанием                                                                                                    |
|                                     | Просмотр событий                                                                                                    |
|                                     | Система                                                                                                    |
| ·                                   | Диспетчер устройств                                                                                                    |
|                                     | Сетевые подключения                                                                                                    |
| с                                   | Управление дисками                                                                                                    |
| ·                                   | Управление компьютером                                                                                                    |
|                                     | Windows PowerShell                                                                                                    |
|                                     |                                                                                                    |
|                                     | Windows PowerShell (администратор)                                                                                                    |
|                                     | Windows PowerShell (администратор)<br>Диспетчер задач                                                                                           |
|                                     | Windows PowerShell (администратор)<br>Диспетчер задач<br>Параметры                                                                              |
|                                     | Windows PowerShell (администратор)<br>Диспетчер задач<br>Параметры<br>Проводник                                                                 |
|                                     | Windows PowerShell (администратор)<br>Диспетчер задач<br>Параметры<br>Проводник<br>Найти                                                        |
| · · · · · · · · · · · · · · · · · · | Windows PowerShell (администратор)         Диспетчер задач         Параметры         Проводник         Найти         Выполнить                  |
|                                     | Windows PowerShell (администратор)<br>Диспетчер задач<br>Параметры<br>Проводник<br>Найти<br>Выполнить<br>Завершение работы или выход из системы |

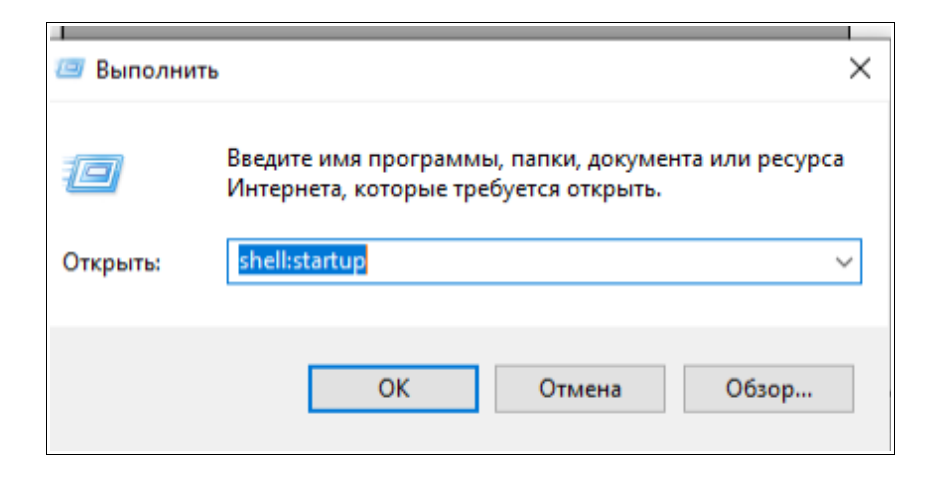

5. В открывшемся окне, нажимаем правой кнопкой мыши на пустом месте и выбираем пункт «вставить ярлык». Закрываем окно.

| Windows | > Главное меню > Программы > | Автозагрузка |
|---------|------------------------------|--------------|
|         | Дата изменения Тип           | Размер       |
|         |                              |              |
|         |                              |              |
|         |                              |              |
|         | Вид                          | >            |
|         | Сортировка                   | >            |
|         | Группировка                  | >            |
|         | Обновить                     |              |
|         | Настроить папку              |              |
|         | Вставить                     |              |
|         | Вставить ярлык               |              |
|         | Отменить переименование      | CTRL+Z       |
|         | Открыть в Visual Studio      |              |
|         | Предоставить доступ к        | >            |
|         | Создать                      | >            |
|         | Свойства                     |              |

Заходим в папку fsin33 и запускаем файл application.exe.

После того, как программа успешно запущена, необходимо зайти в интерфейс программы через веб-браузер; для этого, нужно открыть браузер и в адресной строке набрать 127.0.0.1:8080 или адрес сервера в локальной сети (к примеру, вида: 196.168.1.1:8080), далее, нажать «ввод»:

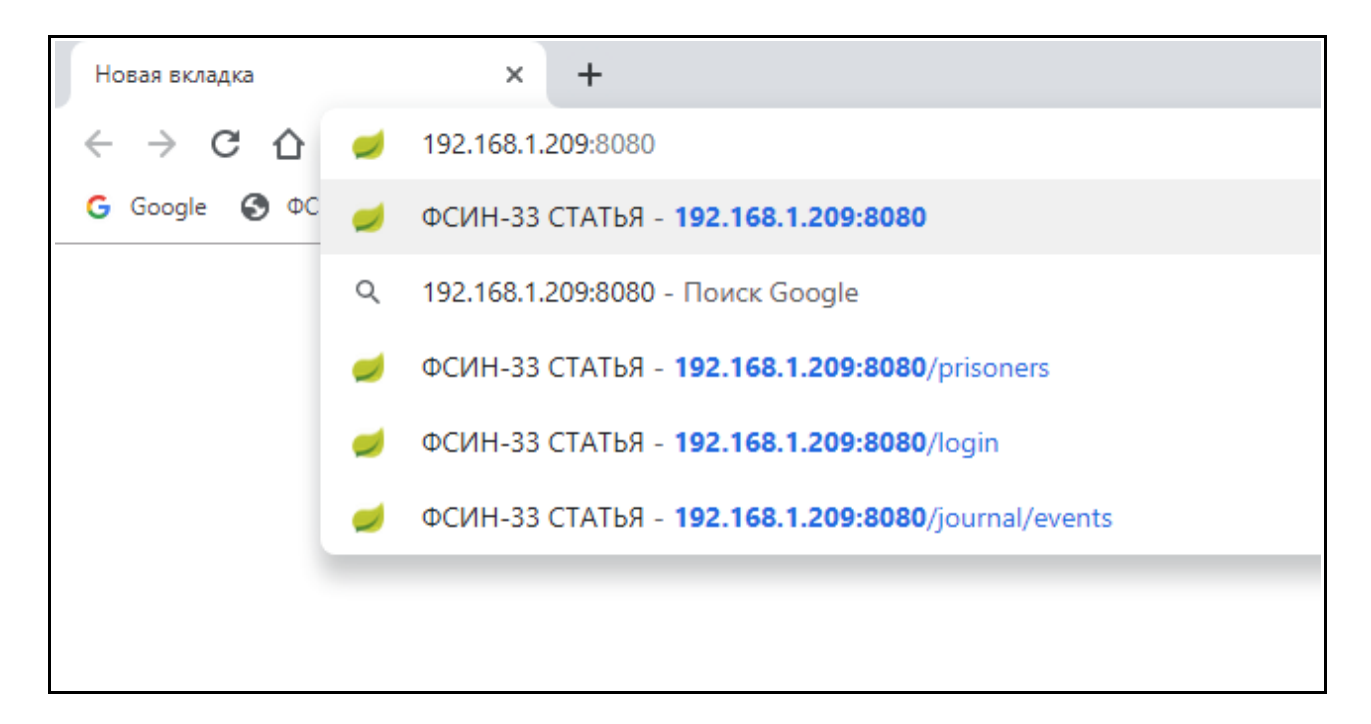

После ввода указанного адреса должен открыться интерфейс программы:

| <ul> <li>← → C ∩ 0 He saugugeno   192.163.1299.5000/login</li> <li>G Coople ⊕ COUH-FUICAMD a. ⊕ Envices ⊕ 127.00.1/ndex.php ⊕ 127.00.1/ndex.php ⊕ 127.00.1/nd</li></ul> |
|----------------------------------------------------------------------------------------------------|
| G Google 🕲 PCH-FURSAND L. 🕲 Bin-Veit 🕲 127.0.0.1 (index pip 🤄 127.0.0.1 (index pip 🤤 127.0.0.1 (index pip 🕲 127.0.0.1 (index pip calculation)) a spanne mexine 🕥 spanne mexine 👔 Expe 📳 Our (index pip calculation) and CHELPIANH 📑 have normality of CHELPIANH Calculations and Chelpian Calculations and Chelpian Calculation             |
| OCMI PD-43-41 статык контроль           OV/0300 bt1           DV0CMI in to Calwit - NetropSypty                                                                                                    |
|                                                                                                    |
| Вход                                                                                                    |
| Имя пользователя *                                                                                                    |
| Пароль*                                                                                                    |
| войти                                                                                                    |
|                                                                                                    |
|                                                                                                    |
|                                                                                                    |
|                                                                                                    |
|                                                                                                    |

Для начала работы с программой, введите логин и пароль.